# Saver Shuffle Version 2.1 User's guide

# Contents

| 1.  | 機能概要                                                | 3        |
|-----|-----------------------------------------------------|----------|
| (1) | 任意のスクリーンセーバーファイル(*.SCR)を表示、設定変更、現在のスクリーンセーバーに指定する機能 | 3        |
| (2) | スクリーンセーバーを自動的に切り替えて表示する機能                           | 3        |
| 2.  | 起動方法                                                | 3        |
| (1) | 通常モードで起動する場合                                        | 3        |
| (2) | 自動終了モードで起動する場合                                      | 3        |
| (3) | 起動時にスプラッシュ画面を表示したくない場合                              | 3        |
| (4) | 画面非表示モードで起動する場合                                     | 3        |
| 3.  | 操作方法                                                | ł        |
| (   | 〕 クリック時の動作                                          | 1        |
| (   | 2) 切替モード                                            | ł        |
| (;  | ジ 起動関連                                              | ł        |
| (4  | り ダイマー 設定                                           | ł        |
| (2) | Folder List 操作                                      | 5        |
| (   | 〕サブフォルダー括検索ウィンドウの操作                                 | 3        |
| (3) | File List 揭作                                        | 7        |
| (0) | 〕 自動巡回ウィンドウの操作                                      | 3        |
| (4) | メインツールバー場作                                          | 2        |
| (4) |                                                     | ,        |
| (5) | メニュー操作1(                                            | )        |
| (   | ) ファイル                                              | )        |
| (   | ② 表示                                                | )        |
| (   | 3) ツール                                              | )        |
| (4  | L) ヘルフ                                              | )        |
| 4.  | 動作環境11                                              | I        |
| 5.  | ご利用に際しての留意事項12                                      | <u>)</u> |

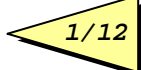

| (1) | 注意点         | . 12 |
|-----|-------------|------|
| (2) | 再配布について     | . 12 |
| (3) | 連絡先         | . 12 |
| (4) | 開発へのご協力について | . 12 |
| (5) | 謝辞          | . 12 |
| 6.  | 改訂履歷        | .12  |

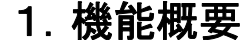

Onigiri Project

> Saver Shuffle はスクリーンセーバーチェンジャです。 Saver Shuffle には次の機能があります。

## (1)任意のスクリーンセーバーファイル(\*.SCR)を表示、設定変更、現在のスク リーンセーバーに指定する機能

スクリーンセーバーファイルのある任意のフォルダを指定するか、ファイルリスト(あらかじめ任意の スクリーンセーバーファイルを登録したファイル)のどちらかを選択できます。 リストファイルは複数作成しておき、切り替えて使用することもできます。

#### (2)スクリーンセーバーを自動的に切り替えて表示する機能

ー定時間おきにスクリーンセーバーを切り替えたり、スタートアップ時に自動的にスクリーンセーバ ーを切り替えることができます。

## 2. 起動方法

#### (1)通常モードで起動する場合

スタートメニューから起動するか、エクスプローラ等でSS.EXEを起動して下さい。

#### (2)自動終了モードで起動する場合

「"C:¥Program Files¥Saver Shuffle¥SS.EXE" -s」という具合に"-s"というオプションをつけて起動して下さい。

スタートアップ等に登録する場合に便利です。

また、"-s"オプション付きでタスクに登録することで一定時刻等にスクリーンセーバーを切り替えることができます。

#### (3)起動時にスプラッシュ画面を表示したくない場合

起動時にスプラッシュ画面を表示したくない場合は、インストール先のディレクトリに、 "NOSPLASH"という名前のファイルを作成してください(ファイルの中身は何でもかまいません)。 再度スプラッシュ画面を表示したい場合は、このファイルを削除してください。

#### (4)画面非表示モードで起動する場合

「"C:¥Program Files¥Saver Shuffle¥SS.EXE" -ng」という具合に"-ng"というオプションをつけて起動して下さい。

画面が表示されませんので、-s オプションと併用すると、起動されたことを意識させずに処理を実 行することができます。

# 3. 操作方法

起動すると以下のようなメイン画面が表示されます。

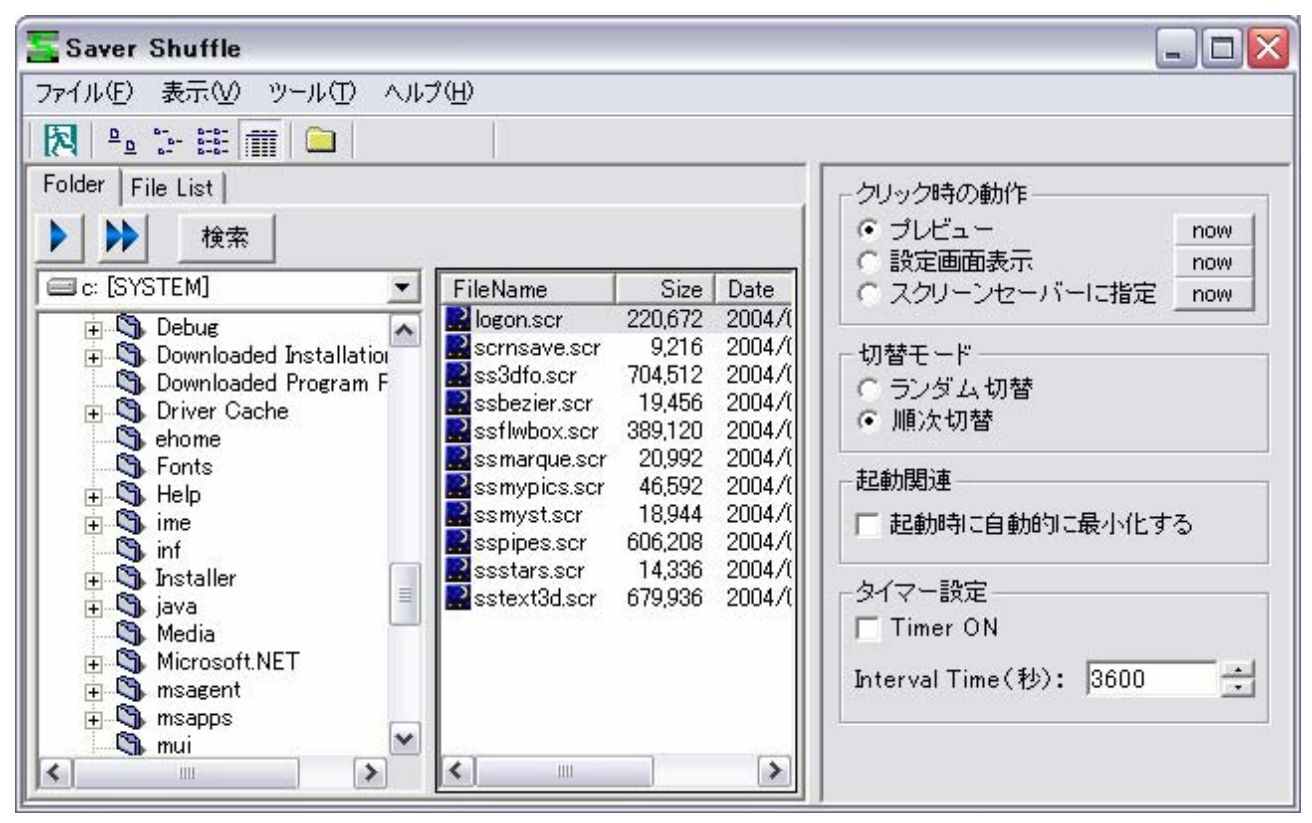

ドライブリスト、フォルダリストで指定したフォルダ内の該当するファイルがファイル名リストに一覧表示されますので、ファイル名をクリックするとプレビューや設定等を行うことができます。 画面左側は"Folder"タブと"File List"タブをクリックすることでファイル選択方法を切り替えることができます。

#### ①クリック時の動作

ファイル名をクリックしたときの動作を設定できます。

| 項目      | 意味                                       |
|---------|------------------------------------------|
| プレビュー   | 選択したスクリーンセーバーを起動します。                     |
| 設定画面表示  | 選択したスクリーンセーバーの設定ダイアログが表示されます。            |
| スクリーンセー | 選択したスクリーンセーバーを「画面のプロパティ」の「スクリーンセーバー」に指定し |
| バーに指定   | ます。                                      |

また、 поч ボタンをクリックすると現在選択中のファイルに対してそれぞれの処理を行います。

#### ②切替モード

自動切替時のファイル選択方法を指定します。

| 項目     | 意味                     |
|--------|------------------------|
| ランダム切替 | ファイルのリストからランダムに選択されます。 |
| 順次切替   | ファイルのリストの順番に選択されます。    |

#### ③起動関連

チェックボックスをオンにすると起動時に自動的にアイコン状態になります。

#### ④タイマー設定

チェックボックスをオンにすると Interval Time で設定した秒数毎に「クリック時の動作」で設定した動作が行われます。

Saver Shuffle が起動中の間のみ有効です。

※注:「クリック時の動作」が「設定画面表示」の場合には何も行われません。

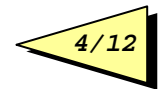

# (2)Folder List 操作

| Folder File List         |                  |         |         |
|--------------------------|------------------|---------|---------|
| ▶ <u>検</u> 索             |                  |         |         |
| 🖃 c: [SYSTEM] 📃 🔽        | FileName         | Size    | Date    |
| Profiles                 | 🔜 logon.scr      | 220,672 | 2004/08 |
| 🕂 🦲 provisioning         | 🔡 scrnsave.scr   | 9,216   | 2004/08 |
|                          | 🔜 ss3dfo.scr     | 704,512 | 2004/08 |
| RegisteredPackages       | 🔜 ssbezier.scr   | 19,456  | 2004/08 |
|                          | 🔡 ssflwbox.scr   | 389,120 | 2004/08 |
| repair                   | ssmarque.scr     | 20,992  | 2004/08 |
|                          | ssmypics.scr     | 46,592  | 2004/08 |
|                          | 🔜 ssmyst.scr 👘   | 18,944  | 2004/08 |
| 🗊 🦲 ServicePackFiles     | 🔜 sspipes.scr    | 606,208 | 2004/08 |
| ShellNew                 | 🔜 ssstars.scr    | 14,336  | 2004/08 |
| 🖅 🦲 SoftwareDistribution | 🔡 sstext3d.scr 🛛 | 679,936 | 2004/08 |
| 😥 🧰 srchasst             |                  |         |         |
| 🔄 🔄 system               |                  |         |         |
| 🕀 🔁 system32             |                  |         |         |
| Tasks                    |                  |         |         |
| 📄 🔁 Temp 💽               |                  |         |         |
|                          | <                |         | >       |

エクスプローラ風のフォルダツリーが表示されます。

選択したフォルダにスクリーンセーバーファイルがあれば、右側のファイルリストに表示されます。 ファイルリストをクリックすると該当ファイルのプレビュー等が行えます。

| ボタン | 動作内容                                                           |
|-----|----------------------------------------------------------------|
|     | ファイル一覧で選択中のファイルをリストファイルに追加します。                                 |
|     | ファイル一覧に表示されている全ファイルをリストファイルに追加します。                             |
| 検索  | 現在選択中のフォルダ配下にある全てのスクリーンセーバーファイルを検索するための、サブフォルダー括検索ウィンドウを表示します。 |

①サブフォルダー括検索ウィンドウの操作

Onigiri Project

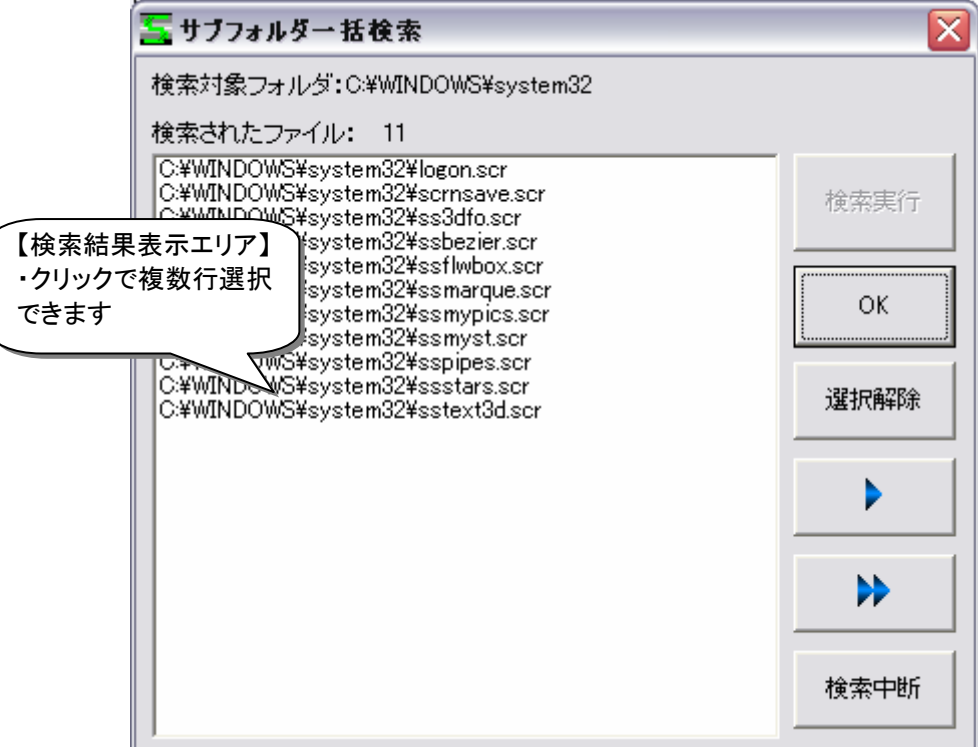

| ボタン  | 動作内容                                                     |
|------|----------------------------------------------------------|
| 検索実行 | 検索対象フォルダ配下の全てのスクリーンセーバーファイルを検索し、検索結果<br>表示エリアにリストアップします。 |
| ок   | 検索ウィンドウを閉じます。                                            |
| 選択解除 | 現在の選択状態を解除します。                                           |
| •    | 選択中のファイルをファイルリストに追加します。                                  |
| •    | 選択状態にかかわらず、フォルダ内または検索結果の全ファイルをファイルリスト<br>に追加します。         |
| 検索中断 | 検索処理を中断します。                                              |

# (3)File List 操作

あちこちのディスク、フォルダに分散しているスクリーンセーバーファイルを、事前にリストファイルに 登録しておくことで、即座にそのファイルを選択するこがを可能になります。

また、複数リストファイルを作成することでジャンル別に分類する等の利用方法も可能になります。

| Folder File List                                                                                                    |          |
|----------------------------------------------------------------------------------------------------|----------|
| 🔺 🔽 📑 💼 🔚 自動巡回                                                                                                    |          |
| SS.lst                                                                                                    | N •      |
| C:¥WINDOWS¥system32¥ssmyst.scr<br>C:¥WINDOWS¥system32¥ssstars.scr<br>C:¥WINDOWS¥system32¥sspipes.scr<br>C:¥WINDOWS¥system32¥ssmarque.scr<br>C:¥WINDOWS¥system32¥ssmypics.scr<br>C:¥WINDOWS¥system32¥ssflwbox.scr<br>C:¥WINDOWS¥system32¥ss3dfox.scr<br>C:¥WINDOWS¥system32¥ss3dfox.scr | リストファイル名 |
| C#WINDOWS#system32#scrnsave.scr<br>C#WINDOWS#system32#sstext3d.scr<br>C#WINDOWS#system32#ssbezier.scr                                                                                                    |          |
| 0.+WINDOW3+System32+lugoriscr                                                                                                    |          |
|                                                                                                    |          |

複数リストファイルがある場合は、上部のコンボボックスでリストファイルを選択します。 リストをクリックすると該当ファイルのプレビュー等が行えます。

| ボタン         | 動作内容                 |
|-------------|----------------------|
| <b>&gt;</b> | 選択中の行を1行上下に移動します。    |
| ħ           | 選択中の行をリストから削除します。    |
|             | リストの内容をクリア(全行削除)します。 |
|             | リストを上書き保存します。        |
| 自動巡回        | 自動巡回ウィンドウを表示します。     |

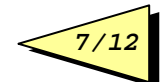

## ①自動巡回ウィンドウの操作

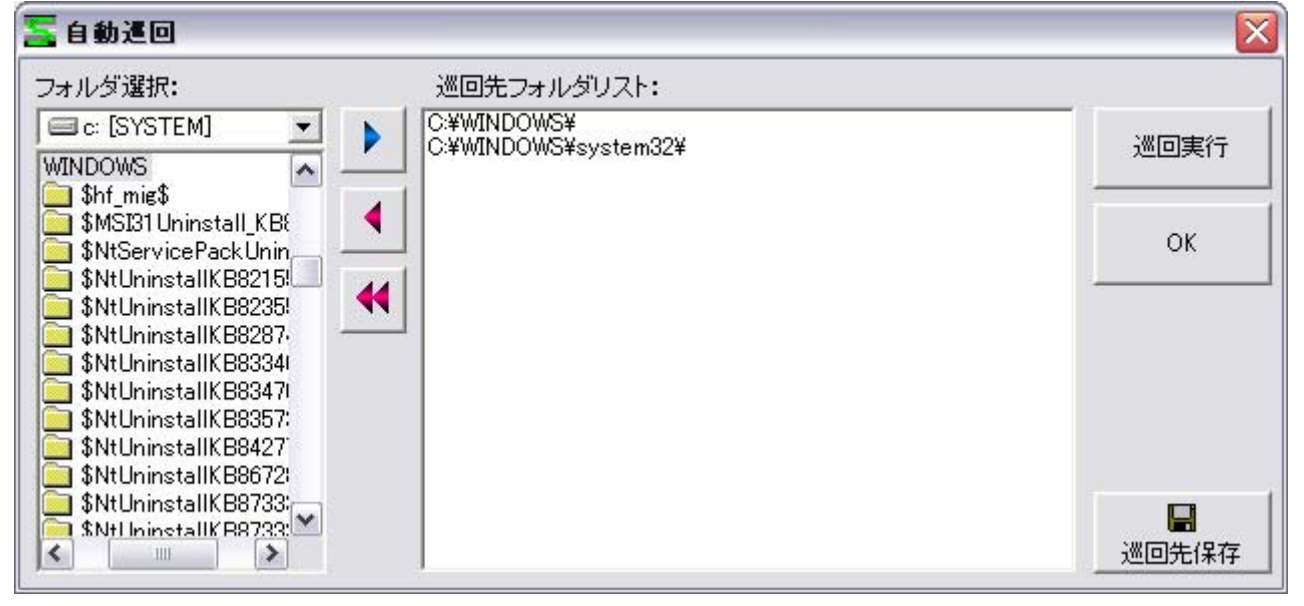

あらかじめ複数のフォルダを登録しておくことで、それらのフォルダ配下のスクリーンセーバーファイルを自動的に検索してファイルリストを構築できます。

| ボタン         | 動作内容                                                                      |
|-------------|---------------------------------------------------------------------------|
|             | 現在選択中のフォルダを巡回先フォルダリストに追加します。                                              |
| •           | フィルダリストから1行削除します。                                                         |
|             | フォルダリストをクリア(全行削除)します。                                                     |
| 巡回実行        | フォルダリストを巡回して、配下の全てのファイルをファイルリストに追加します。<br>このとき元のファイルリストの内容は失われますのでご注意下さい。 |
| ок          | 自動巡回ウィンドウを閉じます。                                                           |
| ☐<br>◎◎□先保存 | フォルダリストを保存します。ファイル名は固定で lfolder.dat です。                                   |

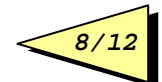

(4)メインツールバー操作

| ボタン          | 動作内容                                        |  |
|--------------|---------------------------------------------|--|
| <b>B</b> all | 全ての画面をクローズし、Saver Shuffleを終了します。            |  |
| 10A          | メニューの[ファイル]→[終了]と同じです。                      |  |
|              | (常にいずれか一つが押された状態になります)                      |  |
|              | ファイルリストの表示形態を指定します。                         |  |
| D 0- 0-0     | 左よりそれぞれ大きいアイコン、小さいアイコン、一覧、詳細になります。メニュー      |  |
|              | で[表示]→[大きいアイコン]、[小さいアイコン]、[一覧]、[詳細]を選択したときと |  |
|              | 同じ動きになります。                                  |  |
|              | アイコンは Saver Shuffle オリジナルのものが表示されます。        |  |
|              | 押す度にフォルダのグラフィックがエクスプローラ風/MacOS 風に切り替わりま     |  |
| <u> </u>     | す。                                          |  |
|              | メニューの[表示]→[フォルダアイコン変更]と同じです。                |  |

# (5)メニュー操作

# ①ファイル

| メニュー項目          | 動作内容                                |
|-----------------|-------------------------------------|
| リフトファイル新用作品     | 新しいリストファイルを生成します。ファイル名を入力するダイアログが   |
| ソハトノナイノレ利 別 1月以 | 表示されます。                             |
| リフトファイルに自加      | すでに存在するリストファイルをリストファイル選択コンボボックスに追加  |
| リストノナイル追加       | します。                                |
|                 | 現在編集中のリストファイルをリストファイル選択コンボボックスから削除  |
| リストファイル解放       | します。                                |
|                 | ファイル本体は削除されずに残ります。                  |
|                 | 現在編集中のリストファイルをリストファイル選択コンボボックスから削除  |
| リストファイル削除       | します。                                |
|                 | ファイル本体も削除されます。                      |
|                 | 全ての画面をクローズし、Saver Shuffle を終了します。   |
| 終了              | この際に画面位置、各種設定内容等が SS.INI に保存されます。次回 |
|                 | 起動時はこのとき保存された内容が有効になります。            |

### ②表示

| メニュー項目     | 動作内容                                             |
|------------|--------------------------------------------------|
| ツールバー      | ツールバーの表示のオン/オフを切り替えます。                           |
| 大きいアイコン    | Folder List のファイルリスト表示形態を切り替えます。                 |
| 小さいアイコン    |                                                  |
| 一覧         |                                                  |
| 詳細         |                                                  |
| フォルダアイコン変更 | 押す度にフォルダのアイコングラフィックがエクスプローラ風/MacOS<br>風に切り替わります。 |

### ③ツール

| メニュー項目      | 動作内容                                                 |
|-------------|------------------------------------------------------|
| 不在ファイルを除外する | 現在表示中のファイルリストとディスクの内容を比較して、実在しないフ<br>ァイルをリストから削除します。 |

## ④ヘルプ

| メニュー項目     | 動作内容                          |
|------------|-------------------------------|
| ユーザーズガイドの表 | このファイルの表示を行います。               |
| 示          |                               |
| 作者ホームページの表 | おにぎりプロジェクトのホームページを表示します。      |
| 示          | 最新版やβ版、他のソフトのダウンロード等が可能です。    |
| 寄付について     | 開発を支援していただける方向けのホームページを表示します。 |
| バージョン情報    | このソフトのバージョン番号が表示されます。         |

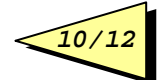

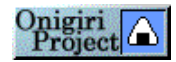

# 4. 動作環境

Windows98 Second Edition 以降で動作します(推奨:WindowsXP)。

おにぎりプロジェクトの他のソフトをご利用の方は共有モジュールのバージョンを合わせるためにそれぞれ以下のバージョンをご使用下さい。

| ソフト名                     | バージョン                       |
|--------------------------|-----------------------------|
| Impression Gallery       | 2.xx                        |
| Impression Letter        | 1.xx                        |
| Wall Street              | 2.xx                        |
| Street Player            | 2.xx                        |
| Ultinamer                | 1.xx                        |
| Impression Gallery Next! | 本ソフトは同時に使用できません             |
|                          | Impression Gallery をご使用ください |
| Impropoian Lattar Novtl  | 本ソフトは同時に使用できません             |
| Impression Letter Next:  | Impression Letter をご使用ください  |
|                          | 本ソフトは同時に使用できません             |
| MAGI BALTHASAR           | Street Player をご使用ください      |
|                          | 本ソフトは同時に使用できません             |
| MAGI MELCHIOR            | Saver Shuffle をご使用ください      |
| MAGI CASPER              | 本ソフトは同時に使用できません             |
|                          | Wall Street をご使用ください        |
| Coffee Break Excite!     | 本ソフトは同時に使用できません             |
|                          | Wall Street をご使用ください        |
| Tea Break                | 本ソフトは同時に使用できません             |
|                          | Street Player をご使用ください      |
| Night Break              | 本ソフトは同時に使用できません             |
|                          | Saver Shuffle をご使用ください      |

# 5. ご利用に際しての留意事項

#### (1)注意点

本プログラムはフリーウェアです。著作権は Otaka が保有します。 また、本プログラム使用におけるいかなる損害についても作者は責任を負いかねます。

#### (2)再配布について

配布はオリジナルの形のままで行うこと。プログラムの改変は一切禁止します。再配布の際には必 ずメールにて事前にご連絡下さい。

また、雑誌等に収録される際には必ず事前にご連絡をお願いいたします。

#### (3)連絡先

作者ホームページ:

http://otaka.la.coocan.jp/onigiri/

または http://www.vector.co.jp/authors/VA003128/

こちらでは常に最新版がダウンロードできます。また、8版の配布や開発予定のアナウンスがされることもあります。

e-mail:

mailto:atsushi.otaka@nifty.ne.jp

## (4)開発へのご協力について

もし、本ソフトを気に入っていただけるようでしたら、楽天や amazon などのオンラインショッピングを 利用される際に、以下のサイトのリンクから入ってお買い物をしていただけると、ショッピングサイト から作者のほうに紹介料が入る仕組みになっています。

http://otaka.la.coocan.jp/affiliate/

皆様には金銭的負担は一切ありませんので、ご協力いただければ幸いです。

#### (5)謝辞

8 版のテストにご協力いただき、バグレポートやご要望等をお寄せ下さった全ての方々に感謝いた します。

## 6. 改訂履歴

| Version | 内容                            |
|---------|-------------------------------|
| 1.0     | 新規リリース                        |
| 2.0     | 共通コンポーネント更新                   |
|         | 操作性改善                         |
| 2.1     | サイトのリンク先を変更                   |
|         | ファイルリスト表示性能向上                 |
|         | ウィンドウサイズ変更時の動作を改善             |
|         | 2GB 以上のファイルサイズが正しく表示されないバグを修正 |
|         | インストール方法を変更                   |

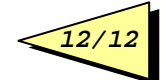